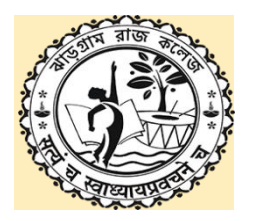

# JHARGRAM RAJ COLLEGE DEPARTMENT OF MATHEMATICS MATLAB-1 Practical

# **Course Code: MATSEC01**

# Laboratory Manual:

# **Experiment No. 1**

**Name of the Experiment:** - Find the sum, product, max, min of a list of number in an array, in a sub array without library function.

# Instruction to the Students:

- Create an Array:
  - Prompt the user to enter the elements of an array.
  - Store these elements in a MATLAB array.

# • Calculate the Sum Without Built-In Functions:

- Initialize a variable sum\_val to zero.
- Use a loop to iterate through each element in the array.
- Add each element to sum\_val to accumulate the total sum.

# • Calculate the Product Without Built-In Functions:

- Initialize a variable product\_val to one.
- Use a loop to iterate through each element in the array.
- Multiply each element with product\_val to get the cumulative product.

# • Find the Maximum Value Without Built-In Functions:

- Assume the first element of the array is the maximum and store it in max val.
- Loop through the array starting from the second element.
- If any element is greater than max\_val, update max\_val with that element.
- Find the Minimum Value Without Built-In Functions:
  - Assume the first element of the array is the minimum and store it in min\_val.

- Loop through the array starting from the second element.
- If any element is smaller than min\_val, update min\_val with that element.

# • Working with a Subarray:

- Prompt the user to input the starting and ending indices of a subarray within the main array.
- Apply the above calculations on this subarray by iterating only between the specified indices.

# • Output the Results:

• Display the calculated sum, product, maximum, and minimum values for both the main array and the selected subarray.

Name of the Experiment: Find a sub matrix of the given matrix

#### **Instruction to the Students:**

# • Create a Matrix:

- Prompt the user to enter the size of the matrix (number of rows and columns).
- Prompt the user to enter the elements of the matrix.
- Store these elements in a MATLAB matrix.

# • Specify the Submatrix Boundaries:

- Prompt the user to enter the starting and ending row indices.
- Prompt the user to enter the starting and ending column indices.
- Ensure these indices are within the bounds of the matrix dimensions.

# • Extract the Submatrix:

- Use nested loops to iterate through the specified rows and columns.
- Store the values within the specified boundaries into a new matrix.

# • Output the Submatrix:

• Display the extracted submatrix.

**Name of the Experiment:** Find the coloumn sum, product, max, min of the given matrix without library function

# Instruction to the Students:

# • Create a Matrix:

- Prompt the user to enter the size of the matrix (number of rows and columns).
- Prompt the user to enter the elements of the matrix.
- Store these elements in a MATLAB matrix.

# • Calculate Column-wise Sum Without Built-In Functions:

- Initialize a row vector col\_sum with zeros, where each element represents the sum of a column.
- Use nested loops: the outer loop iterates over each column, and the inner loop sums the elements of each column.
- Calculate Column-wise Product Without Built-In Functions:
  - Initialize a row vector col\_product with ones, where each element represents the product of a column.
  - Use nested loops: the outer loop iterates over each column, and the inner loop multiplies the elements of each column.
- Find the Maximum of Each Column Without Built-In Functions:
  - Initialize a row vector col\_max with the first row of the matrix.
  - Use nested loops to iterate over each column and compare each element, updating col max if a larger element is found.
- Find the Minimum of Each Column Without Built-In Functions:
  - Initialize a row vector col\_min with the first row of the matrix.
  - Use nested loops to iterate over each column and compare each element, updating col\_min if a smaller element is found.

# • Output the Results:

• Display the calculated sum, product, maximum, and minimum for each column.

**Name of the Experiment:** Find the row sum, product, max, min of the given matrix without library function

## **Instruction to the Students:**

# • Create a Matrix:

- Prompt the user to enter the size of the matrix (number of rows and columns).
- Prompt the user to enter the elements of the matrix.
- Store these elements in a MATLAB matrix.

# • Calculate Row-wise Sum Without Built-In Functions:

- Initialize a column vector row\_sum with zeros, where each element represents the sum of a row.
- Use nested loops: the outer loop iterates over each row, and the inner loop sums the elements of each row.

# • Calculate Row-wise Product Without Built-In Functions:

- Initialize a column vector row\_product with ones, where each element represents the product of a row.
- Use nested loops: the outer loop iterates over each row, and the inner loop multiplies the elements of each row.

# • Find the Maximum of Each Row Without Built-In Functions:

- Initialize a column vector row max with the first element of each row.
- Use nested loops to iterate over each row and compare each element, updating row max if a larger element is found.

# • Find the Minimum of Each Row Without Built-In Functions:

- Initialize a column vector row min with the first element of each row.
- Use nested loops to iterate over each row and compare each element, updating row\_min if a smaller element is found.

## • Output the Results:

• Display the calculated sum, product, maximum, and minimum for each row.

**Name of the Experiment:** Define any transcendental function and then find and show the table of its functional values

## **Instruction to the Students:**

# • Define a Transcendental Function:

- Choose a transcendental function
- Define this function in the program.

# • Specify the Range of Input Values:

- Prompt the user to enter the start, end, and step size for the range of *x*-values over which the function will be evaluated.
- Store these *x*-values in a vector.

# • Calculate the Function Values:

- Use a loop to calculate the function value for each *x*-value without directly using MATLAB's built-in transcendental functions
- Stop the series at a reasonable number of terms for accuracy (e.g., 10 terms).

# • Display the Results in a Table:

• Create a table showing each *x*-value alongside its corresponding function value

Name of the Experiment: Plotting of graph of functions  $e^{ax+b}$ ,  $\log(ax + b)$ ,  $\log\frac{1}{(ax+b)}$ ,  $\sin(ax + b)$ ,  $\cos(ax + b)$ , |ax + b| and to illustrate the effect of a & b on the graph

#### **Instruction to the Students:**

#### Step 1: Define Variables and Range

- Open MATLAB and start a new script.
- Define values for parameters a and b to explore their effects. Start with a = 1 and b = 0, then try different values of a and b to observe changes.
- Define a range for x, e.g., from -10 to 10, with enough points for smooth plot

#### Step 2: Define the Functions

- Define each function in terms of (ax + b):
  - Exponential:  $e^{ax+b}$
  - Logarithm:  $\log(ax + b)$
  - Inverse Logarithm:  $\log \frac{1}{(ax+b)}$
  - Sine: sin(ax + b)
  - Cosine:  $\cos(ax + b)$
  - Absolute Value: |ax + b|

## Step 3: MATLAB Code Implementation

• Use the following MATLAB code to define, compute, and plot each function with initial values of a = 1 and b = 0. Experiment by changing a and b.

## Step 4: Experiment with Different Values of a and b

- Change a: Observe how the graph's slope changes. For example, setting a > 1 increases steepness, while 0 < a < 1 makes the function grow/decay slower.
- Change b: Observe horizontal shifts. A positive b shifts the graph left, while a negative b shifts it right.

**Name of the Experiment:** Plotting the graphs of polynomial of degree 4 and 5, the derivative graph, the second derivative graph and comparing them

#### **Instruction to the Students:**

#### Step 1: Define the Polynomials

- 1. Open MATLAB and start a new script.
- 2. Define the 4th-degree polynomial
- 3. Define the 5th-degree polynomial

#### Step 2: Compute the Derivatives

- 1. First Derivative: Use the power rule to compute the first derivatives
- 2. Second Derivative: Similarly, compute the second derivatives.

#### Step 3: MATLAB Code Implementation

1. Use the relevant MATLAB code to define, compute, and plot each polynomial and its derivatives.

#### Step 4: Analyze the Graphs

- 1. Observe the polynomial graphs and describe the key features, such as the number of peaks, valleys, and general curvature.
- 2. Compare the first derivatives: Note where each derivative crosses zero, corresponding to peaks and valleys in the polynomial.
- 3. Examine the second derivatives: Identify regions where the graph is concave up or concave down.

## **Experiment No. 8**

**Name of the Experiment:** Sketching parametric curves (eg. Trochoid, cycloid, epicycloids, hypocycloid)

#### Instruction to the Students:

#### Step 1: Define the Parameter Range

- Open MATLAB and start a new script.
- Define the parameter ttt with an appropriate range, e.g., from 0 to  $4\pi$  with sufficient points

#### Step 2: Define the Parametric Equations

- Cycloid: Define *x* and *y* as:
  - $\circ \quad x = r(t sin(t))$

 $\circ \quad y = r(1 - \cos(t))$ 

Where r is the radius of the rolling circle.

• Epicycloid: Define *x* and *y* as:

○ 
$$x = (R+r)cos(t) - rcos(\frac{R+r}{r} \cdot t)$$
  
○  $y = (R+r)sin(t) - rsin(\frac{R+r}{r} \cdot t)$ 

Where R is the radius of the fixed circle, and r is the radius of the rolling circle.

• Hypocycloid: Define *x* and *y* as:

• 
$$x = (R - r)\cos(t) + r\cos(\frac{R - r}{r} \cdot t)$$
  
•  $y = (R - r)\sin(t) - r\sin(\frac{R - r}{r} \cdot t)$ 

- Trochoid: Define *x* and *y* as:
  - $\circ \quad x = r \cdot t dsin\left(t\right)$

$$\circ \quad y = r - d\cos\left(t\right)$$

Where d is the distance from the point tracing the curve to the center of the rolling circle.

#### Step 3: MATLAB Code Implementation

• Use the relevant MATLAB code to define, compute, and plot each parametric curve. Adjust values of r, R, and d as needed to explore variations in shape.

#### Step 4: Analyze the Curves

- Cycloid: Observe the repetitive pattern created by the rolling circle.
- Epicycloid and Hypocycloid: Note how the path changes based on whether the circle rolls on the outside (epicycloid) or inside (hypocycloid).
- Trochoid: Examine how changing d affects the curve shape, making it closer to a cycloid when d = r

Name of the Experiment: Tracing of conics in cartesian coordinates/polar coordinates

#### **Instruction to the Students:**

#### Step 1: Define Variables and Range

- Open MATLAB and start a new script.
- Define the range for x and y in Cartesian coordinates

#### **Step 2: Define Conics in Cartesian Coordinates**

• Write the equation of conics in general form

# Step 3: MATLAB Code Implementation

• Use the relevant MATLAB code to trace the conic and plot

## Step 4: Analyze the Graphs

• Display the nature of the conic

**Name of the Experiment:** Sketching ellipsoid, hyperboloid of one and two sheets, elliptic cone, elliptic paraboloid and hyperbolic paraboloid using cartesian coordinates

# Instruction to the Students:

#### Step 1: Define Variables and Range

- Open MATLAB and start a new script.
- Define the range for *x*, *y* & *z* in Cartesian coordinates

#### **Step 2: Define Conics in Cartesian Coordinates**

• Write the equations of ellipsoid, hyperboloid of one and two sheets, elliptic cone, elliptic cone, elliptic paraboloid and hyperbolic paraboloid

#### Step 3: MATLAB Code Implementation

• Use the relevant MATLAB code to sketch the conicoids

#### Step 4: Analyze the Graphs

• Display the coloured shape of the conicoid

# JHARGRAM RAJ COLLEGE DEPARTMENT OF MATHEMATICS

#### **MATLAB-2** Practical

# **Course Code: MATSEC02**

# Laboratory Manual:

#### **Experiment No. 1**

Name of the Experiment: Fitting a curve for given data

#### Instruction to the Students:

## Step 1: Define the Data

• Load or manually define the data points (*x*, *y*).

#### Step 2: Construct the Vandermonde Matrix (A)

• Construct a Vandermonde matrix A

#### Step 3: Solve for Polynomial Coefficients

• Solve the equation  $A \cdot c = y$  to find the polynomial coefficients c using matrix inversion.

Use the equation:  $c = (A^T A)^{-1} A^T y$ 

#### Step 4: Generate the Fitted Curve

• Use the obtained coefficients to evaluate the polynomial at new points (e.g., for smooth plotting).

Create a fine grid of *x*-values ( $x_{fit}$ ) to evaluate the polynomial.

#### Step 5: Plot the Data and the Fitted Curve

• Plot the original data points and the fitted curve using plot

**Name of the Experiment:** Plotting of given data: Graph plotting, multiple plots, matrix plots, polar plots, 3D plotting (line, surface, mesh and contour) of three dimensional data

#### Instruction to the Students:

#### Step 1: Plotting a 2D Line Plot

• Create two vectors representing the data to plot

#### Step 2: Multiple Plots in One Figure

• Use the subplot function to create multiple plots in one figure

#### Step 3: Matrix Plot

• Use the imagesc function to plot a matrix.

#### Step 4: Polar Plot

• Create a polar plot to visualize data in polar coordinates

#### Step 5: 3D Line Plot

• Use the plot3 function to create a 3D line plot

#### Step 6: 3D Surface Plot

• Use the surf function to create a 3D surface plot.

#### Step 7: 3D Mesh Plot

• Use the mesh function to create a 3D mesh plot

#### Step 8: 3D Contour Plot

• Use the contour function to create a 3D contour plot

#### **Step 9: Analyze the Results**

- **2D Line Plot**: Shows the relationship between two variables.
- Multiple Plots: Displays different functions in a single figure for comparison.
- Matrix Plot: Visualizes matrix data as color-coded images, often used for heatmaps.
- **Polar Plot**: Visualizes data in polar coordinates, useful for cyclic phenomena.
- **3D Line Plot**: Displays data in 3D space, where each point has X, Y, and Z coordinates.
- **3D Surface Plot**: Visualizes a 3D surface, showing how the surface behaves based on input values.
- **3D Mesh Plot**: Similar to the surface plot, but displays the surface as a mesh grid.
- **3D Contour Plot**: Displays contours of a 3D surface in 2D, representing levels of constant values

#### Name of the Experiment: Obtaining surface of revolution of curves

#### **Instruction to the Students:**

#### Step 1: Define the Curve to Be Revolved

• Choose a function or curve that you want to revolve

#### Step 2: Create the Parameter Grid

- Define the range of the curve and the angle of revolution.
  - Let the curve y = f(x) be revolved around the x-axis.
  - Create a grid for x values and  $\theta$  values for the revolution

#### Step 3: Parametric Equations for the Surface of Revolution

• For revolution around the *x*-axis:  $Y = f(X) \cdot co s(\theta)$ ,  $Z = f(X) \cdot si n(\theta)$ Using the function *f* and the parameter grid, calculate the corresponding Y and Z values

#### Step 4: Plot the Surface

• Use the surf function to plot the surface of revolution

**Name of the Experiment:** Find the sum, product, max, min, sort of a list of number in an array, in a sub array using library function

#### Instruction to the Students:

#### Step 1: Define the Array

• Create an array with a list of numbers

#### Step 2: Perform Sum Operation

• Use the sum function to calculate the sum of the array elements

#### Step 3: Perform Product Operation

• Use the prod function to calculate the product of the array elements.

#### Step 4: Find Maximum and Minimum Values

• Use the max and min functions to find the maximum and minimum values in the array

#### Step 5: Sort the Array

• Use the sort function to sort the array in ascending order.

#### Step 6: Perform Operations on a Sub-array

• To work with a sub-array, first select a range of elements from the original array.

#### **Step 7: Analyze the Results**

- **Sum and Product**: The sum and product should be straightforward calculations of all the elements in the array or sub-array.
- Max and Min: The max and min functions should return the largest and smallest values in the array or sub-array.
- **Sorting**: The sorted array should be in ascending order.
- **Sub-array Operations**: The operations performed on the sub-array should be similar to those performed on the full array, but only for the selected portion of the array.

**Name of the Experiment:** Find the column sum, product, max, min, sort of the given matrix using library function

#### **Instruction to the Students:**

#### Step 1: Define the Matrix

• Create a matrix for which the operations will be performed

#### Step 2: Column-wise Sum

• Use the sum function to calculate the sum of elements in each column

#### Step 3: Column-wise Product

• Use the prod function to calculate the product of elements in each column

#### Step 4: Find Maximum and Minimum Values of Each Column

- Use the max function to find the maximum value in each column.
- Use the min function to find the minimum value in each column

#### Step 5: Sort Each Column

• Use the sort function to sort the elements of each column in ascending order

#### **Step 6: Analyze the Results**

- **Column Sum**: The sum of each column is computed, which adds up the elements along each column.
- **Column Product**: The product of the elements in each column is calculated by multiplying the elements of each column.
- **Column Maximum and Minimum**: The max function returns the largest element in each column, while the min function returns the smallest element in each column.
- **Column Sorting**: The sort function sorts the values in each column independently in ascending order.

**Name of the Experiment:** Find the row sum, product, max, min of the given matrix using library function

# Instruction to the Students:

#### Step 1: Define the Matrix

• Create a matrix for which the operations will be performed

#### Step 2: Row-wise Sum

• Use the sum function to calculate the sum of elements in each Row

#### Step 3: Row-wise Product

• Use the prod function to calculate the product of elements in each Row

#### Step 4: Find Maximum and Minimum Values of Each Row

- Use the max function to find the maximum value in each Row.
- Use the min function to find the minimum value in each Row

#### Step 5: Sort Each Row

• Use the sort function to sort the elements of each Row in ascending order

#### **Step 6: Analyze the Results**

- **Row Sum**: The sum of each Row is computed, which adds up the elements along each Row.
- **Row Product**: The product of the elements in each Row is calculated by multiplying the elements of each Row.
- **Row Maximum and Minimum**: The max function returns the largest element in each Row, while the min function returns the smallest element in each Row.
- **Row Sorting**: The sort function sorts the values in each Row independently in ascending order.

**Name of the Experiment:** Conversion of one number system to another number system among decimal, binary, octal, hexadecimal

#### Instruction to the Students:

#### Step 1: Decimal to Binary Conversion

• To convert a **decimal number** to **binary**, use the dec2bin function

#### Step 2: Binary to Decimal Conversion

• To convert a **binary number** to **decimal**, use the bin2dec function

#### Step 3: Decimal to Octal Conversion

• To convert a **decimal number** to **octal**, use the dec2oct function

#### Step 4: Octal to Decimal Conversion

• To convert an **octal number** to **decimal**, use the oct2dec function

#### Step 5: Decimal to Hexadecimal Conversion

• To convert a **decimal number** to **hexadecimal**, use the dec2hex function

#### Step 6: Hexadecimal to Decimal Conversion

• To convert a **hexadecimal number** to **decimal**, use the hex2dec function

**Name of the Experiement:** Solution of a square, under determined and over determined system of linear equation

# **Instruction to the Students:**

#### Step 1: Square System (Unique Solution)

• Consider the system of equations

#### Step 2: Under-Determined System (Infinite Solutions)

• Consider the system with fewer equations than unknowns

#### Step 3: Over-Determined System (Least-Squares Solution)

• Consider the system with more equations than unknowns

#### **Step 4: Analyze the Results**

- Square system: If the coefficient matrix A is invertible, you will get a unique solution.
- **Under-determined system**: The system will have infinitely many solutions, and the solution found is the one that minimizes the least-squares error.
- **Over-determined system**: The system may not have an exact solution, but MATLAB will return the best approximation using least squares

Name of the Experiement: Different problems for root, eigen values and eigen vectors of the matrix Instruction to the Students:

# Step 1: Matrix Input

• Consider a square matrix

# Step 2: Find the eigen values and eigen vectors of the matrix

The function eig returns a matrix of eigenvectors and a diagonal matrix of eigen values

Name of the Experiment: Plotting of recursive sequences

# **Instruction to the Students:**

#### Step 1: Define the Recursive Sequence

• Choose a recursive sequence to study.

#### Step 2: Plot the Recursive Sequence

• Plot the sequence to visualize how the terms evolve over time

# **Step 3: Analyze the Plot**

• The plot will show the terms of the Fibonacci sequence

Name of the Experiment: Study the convergence of sequences through plotting

#### **Instruction to the Students:**

#### Step 1: Define the Sequence

• Choose a sequence  $\{a_n\}$  to study

#### Step 2: Plot the Sequence Terms

• Plot the terms of the sequence to visualize the behaviour as n increases

#### Step 3: Analyze the Plot

- Convergent Sequence: If the sequence  $\{a_n\}$  tends towards a finite value as  $n \to \infty$  the plot will show that the terms approach this value.
- **Divergent Sequence**: If the sequence  $\{a_n\}$  grows without bound or oscillates, the plot will show that the terms keep increasing or oscillating without settling on a finite value.

**Name of the Experiment:** Verify Bolzano -Weirstrass theorem through plotting of sequences and hence identify convergent sub sequences from the plot

# Instruction to the Students:

#### Step 1: Define the Sequence

• Define a bounded sequence that oscillates

#### Step 2: Plot the Sequence

• Plot the terms of the sequence to visualize how it behaves. The sequence will oscillate, but the values will be bounded.

#### Step 3: Identify and Plot Convergent Sub sequences

• A bounded sequence can have sub sequences that converge to different limits

#### **Step 4: Analyze the Plot**

• Verify Bolzano – Weirstrass Theorem

**Name of the Experiment:** Study the convergence/divergence of infinite series by plotting their sequences of partial sum

#### Instruction to the Students:

#### Step 1: Define the Sequence

• Choose an infinite series  $\sum a_n$  for which you want to study the convergence/divergence

#### Step 2: Compute the Partial Sums

• Compute the partial sums using the **cumsum** function.

#### Step 3: Plot the Partial Sums

• Plot the partial sums of the series to visualize their behaviour as n increases

#### Step 4: Analyze the Plot

- For a **convergent series**, the partial sums should approach a finite value as n increases. The graph should flatten out after a certain point.
- For a **divergent series**, the partial sums should increase without bound or oscillate as n increases

#### **Step 5: Interpret the Results**

- **Convergent Series**: The partial sums should approach a finite value, indicating that the series converges.
- **Divergent Series**: The partial sums should grow without bound, indicating that the series diverges

Name of the Experiment: Cauchy's root test by plotting nth roots

#### **Instruction to the Students:**

#### Step 1: Define the Sequence

• Choose a sequence  $a_n$  for which you want to apply the Root Test

#### Step 2: Compute the nth Root of the Terms

• Compute the n-th root of the absolute value of the terms of the sequence.

#### Step 3: Plot the nth Roots of the Terms

• Plot the n-th roots of the terms to visualize the behaviour as n increases

#### Step 4: Analyze the Plot

- The plot shows how the n-th roots of the terms behave as n increases.
- If the n-th root tends towards a value less than 1, the series is likely to converge.
- If the n-th root approaches a value greater than 1, the series will diverge.

#### **Step 5: Interpret the Results**

- If the n-th root of  $|a_n|$  tends towards a value less than 1 as n increases, the series is convergent.
- If the n-th root is greater than 1, the series diverges.
- If the n-th root fluctuates around 1, the test is inconclusive.

Name of the Experiment: Ratio test by plotting the ratio of nth and (n+1) th term

#### **Instruction to the Students:**

#### Step 1: Define the Sequence

Choose a sequence  $a_n$  for which you want to apply the Ratio Test ٠

#### Step 2: Compute the Ratio of nth and (n+1)th Terms

Compute the ratio of the (n+1)th term to the nth term •

#### Step 3: Plot the Ratio of Terms

Plot the ratio of the terms to visualize the behavior of the ratio •

#### Step 4: Analyze the Plot

- •
- The plot shows how the ratio  $\frac{a_{n+1}}{a_n}$  behaves as n increases. If the ratio tends towards a value less than 1, the series is likely to converge. •
- If the ratio approaches a value greater than 1, the series will diverge •

#### **Step 5: Interpret the Results**

- If the ratio  $\frac{a_{n+1}}{a_n}$  is consistently below 1, the series is converging. •
- If the ratio exceeds 1 for large values of n, the series is diverging. •
- If the ratio fluctuates around 1, the Ratio Test is inconclusive, and further analysis (such as • using other convergence tests) may be needed